## Helpful Hints for your Made for iPhone Hearing Aids

- 1. Shut down and restart your iPhone<sup>®</sup>, iPad<sup>®</sup> or iPod touch<sup>®</sup> occasionally. Like a computer, your device needs a reboot on occasion for optimum performance.
- Close down apps that are not in use. Double-click the home button > Swipe up to close apps (simply pressing the home button does not actually close the app on your phone; it will continue to run in the background).
- 3. Turn off Bluetooth on other Apple devices that are within range and have been previously paired to your hearing aids.

| Issue                                                          | Solutions                                                                                                    | Notes |
|----------------------------------------------------------------|----------------------------------------------------------------------------------------------------|-------|
| Detecting the hearing aids to initiate pairing                 | <ol> <li>Go back to "Accessibility" screen<br/>on the Apple device</li> <li>Re-enter the "Hearing Aids"<br/>screen to detect devices</li> <li>Reboot the hearing aids or try<br/>new batteries</li> </ol>                                                                                                    |       |
| If the streaming signal cannot be initiated                    | <ul> <li>1. Check the audio source (which is visible during phone calls)</li> <li>2. Or swipe up to view AirPlay to ensure the audio signal is being directed to the hearing aids.</li> <li>1. Check the audio source (which is visible during phone calls)</li> <li>2. Or swipe up to view AirPlay to ensure the audio signal is being directed to the hearing aids.</li> <li>1. Check the audio signal is being directed to the hearing aids.</li> <li>1. Check the audio signal is being directed to the hearing aids.</li> <li>1. Check the audio signal is being directed to the hearing aids.</li> <li>1. Check the audio signal is being directed to the hearing aids.</li> <li>1. Check the audio signal is being directed to the hearing aids.</li> <li>1. Check the audio signal is being directed to the hearing aids.</li> <li>1. Check the audio signal is being directed to the hearing aids.</li> <li>1. Check the audio signal is being directed to the hearing aids.</li> <li>1. Check the audio signal is being directed to the hearing directed to the hearing directed to the</li></ul> |       |
| If streaming signal cannot be initiated<br>or quits during use | <ol> <li>Replace the hearing aid batteries</li> <li>Verify that you are using the<br/>latest iOS version and update as<br/>needed</li> </ol>                                                                                                    |       |

| Issue                                                    | Solutions                                                                                                    | Notes                                                                                                    |
|----------------------------------------------------------|----------------------------------------------------------------------------------------------------|----------------------------------------------------------------------------------------------------|
| If streaming signal quits during use after fresh battery | <ol> <li>Check that the Apple device is<br/>within range (approximately 20<br/>feet) and reboot the hearing aids<br/>by opening and closing the battery<br/>doors.</li> <li>After the hearing aids are<br/>rebooted, swipe up and turn<br/>Bluetooth off/on and confirm<br/>hearing aids are connected</li> </ol> | Wait for 10 seconds after battery<br>doors are open to allow battery to<br>recover from previous usage.                                              |
| If the issue persists                                    | Reboot the Apple device by holding<br>down the "Home" button and the<br>"Sleep/Wake" button until your device<br>restarts.                                                                                                    |                                                                                                    |
| If the issue persists                                    | <ol> <li>"Disconnect the device"</li> <li>Reboot the iOS device</li> <li>Re-do pairing</li> </ol>                                                                                                    | Go to settings > general ><br>accessibility > hearing aids. Tap on<br>the "i". Scroll down to "disconnect<br>the device"                             |
| Is the issue persists                                    | <ol> <li>"Disconnect the device"</li> <li>"Reset Network Settings" on<br/>Apple device</li> <li>Note: This will not only force a reboot<br/>of the Apple device &amp; clear any<br/>previously stored WiFi passwords<br/>from the Apple device</li> </ol>                                                         | Do not select "Reset All Settings".<br>This will clear passwords and reset all<br>settings on the Apple device back to<br>standard factory defaults. |

If the steps above do not work, please contact your hearing healthcare professional, so they can re-program the hearing aids in Aventa fitting software.

**ReSound North America** | 8001 Bloomington Freeway | Bloomington, MN 55420 1-888-735-4327 | customerexperience@gnresound.com | gnresound.com

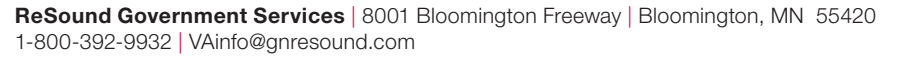

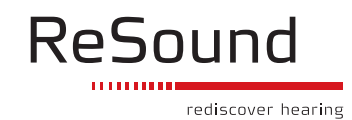